## A plágiumellenőrző szoftver alkalmazásának eljárási rendje

(Tájékoztató a TDK dolgozatot ellenőrző hallgatók részére!)

## Plágiumkereső szoftver és a digitális archiválás

A plagizálást ellenőrző szoftver egy komplex egyetemi program részeként működik, melynek fontos, új eleme a Könyvtár által szolgáltatott DigiTool program, mely alkalmas digitális tartalmak kezelésére, lehetővé teszi a szakdolgozatok és TDK dolgozatok elektronikus formában való tárolását, archiválását és kereshetővé tételét. A komplex programban összekapcsolódik a Neptun, a DigiTool és a plágiumellenőrző szoftver.

## A DigiTool program használatának a folyamata a következő:

- A hallgató a TDK dolgozatát a DigiTool rendszerbe tölti fel, mely a <u>http://szakdolgozat.uni-obuda.hu</u> címen érhető el. A program automatikusan továbbítja a dolgozatot plágiumellenőrzésre. A felhasználónév minden hallgatónak a Neptun-kódja, a jelszó pedig a születési dátumának nyolc számjegye egybeírva pont nélkül (pl.: 19900101 –1990. január 1.).
- 2. A feltöltő felületen a következő adatok megadása kötelező:
  - a) Név:
  - b) Neptun kód:
  - c) E-mail cím:
  - d) Kar:
  - e) TDK dolgozat címe:
  - f) Belső konzulens neve:
- A teljes TDK dolgozat feltöltése kötelező (feltöltendő a címlap, a tartalomjegyzék, a teljes szöveg képekkel, ábrákkal, minden melléklet, valamint az irodalomjegyzék) Pdf és Word formátumban egyaránt.
- 4. A feltöltés csak a jognyilatkozat elfogadása mellett valósulhat meg.

Kijelentem, hogy a TDK dolgozat saját munkám eredménye, a felhasznált szakirodalmat és eszközöket azonosíthatóan közöltem. Az elkészült TDK dolgozatban található eredményeket az egyetem és a feladatot kiíró kar saját céljára térítés nélkül felhasználhatja, a titkosításra vonatkozó esetleges megkötések mellett. Kijelentem, hogy a feltöltött dokumentum megegyezik a nyomtatásban beadott TDK dolgozatommal. Tudomásul veszem, hogy a TDK dolgozatom plágium ellenőrzésen esik át, az egyetem könyvtára elektronikusan tárolja és archiválja azt, az általa működtetett digitális adattárban (ÓDA).

- 5. A hallgatónak a kész, bekötött TDK dolgozatot, valamint a feltöltés igazolását kell beadnia a kari TDK felelős részére. A feltöltés tényéről és időpontjáról szóló igazolás, a feltöltést követően kinyomtatható mind a feltöltő felületről, mind pedig a hallgató által a megadott e-mail címre érkező visszaigazolásról.
- A TDK dolgozat elemzése szoftver általi plagizálás ellenőrzése a kari TDK felelős email címre érkezik a feltöltést követő 48 órán belül.
- 7. A kari TDK felelős ezt az elemzést továbbítja a belső konzulens e-mail címére.
- 8. A konzulens értékeli a kapott elemzést, kinyomtatja az elemzés első oldalát, amire aláírásával igazoltan ráírja a dolgozat minősítését:

a) "A TDK dolgozat plágium ellenőrzésen megfelelt."b) "A TDK dolgozat plágium ellenőrzésen nem felelt meg."

- 9. A konzulens döntéséről minden esetben értesíti a hallgatót és a kari TDK felelőst.
- A sikeres TDK dolgozat előadását követően, a kari TDK felelős értesítése alapján a Könyvtár archiválja a dolgozatokat.
- 11. Probléma a szakdolgozat@uni-obuda.hu e-mailre jelezhető.
- 12. A TDK konferenciát követően a TDK dolgozatokat "láthatatlanná" tesszük a rendszerben, így a TDK-ra épülő szakdolgozat ellenőrzésekor, a TDK dolgozat nem jelenik meg plágiumként.

## Eredményes feltöltést kívánunk!